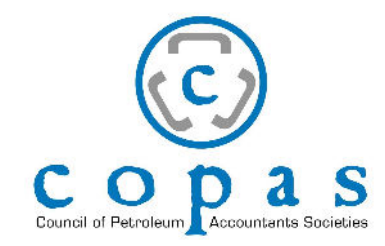

### Computerized Equipment Pricing System May, 2025

Authorized users will receive an email with a randomly generated temporary password.

Download the application using Windows or Android device as noted.

## Welcome

Dear TestAuth,

A new CEPS account has been registered with your email address for COPAS. A temporary password has been generated for your account. Keep this password secret and do not share it with anyone.

#### Password: zrlay3bJLEkkoPL

To get started, please follow one of the links below to download the application for your chosen platform.

- Download the Application:
  - Windows: <u>Download Here</u>
  - Android: Download Here
- Once downloaded and installed, you can sign in with your email address and the temporary password provided above.
   If you would like to change this password please use the "Forgot Password" option when you sign in again.
- Alternatively, <u>Click Here</u> to open CEPS in your browser.

If you have any questions, please contact support.

Please note, this is an automated message and replies are not being monitored.

Best regards, The COPAS team

| copas.                               |   |
|--------------------------------------|---|
| Welcome                              |   |
| Log in to COPAS to continue to CEPS. |   |
| - Email address*                     |   |
| Password*                            | 0 |
| Forgot password?                     |   |
| Continue                             |   |

Change your password at the sign on screen using forgot password.

1. Click on 'Forgot password?'

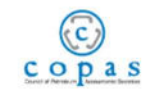

### Welcome

Log in to COPAS to continue to CEPS.

| Password*        | 0 |
|------------------|---|
| Forgot password? |   |

2. Enter your email address linked to your CEPS account and click 'Continue'

| copas                                                                                 |
|---------------------------------------------------------------------------------------|
| Forgot Your Password?                                                                 |
| Enter your email address and we will send you<br>instructions to reset your password. |
| Email address*<br>chris@gatekeeper.technology                                         |
| Continue                                                                              |
| Back to CEPS                                                                          |

0

3. Check your email inbox for instructions to reset your password.

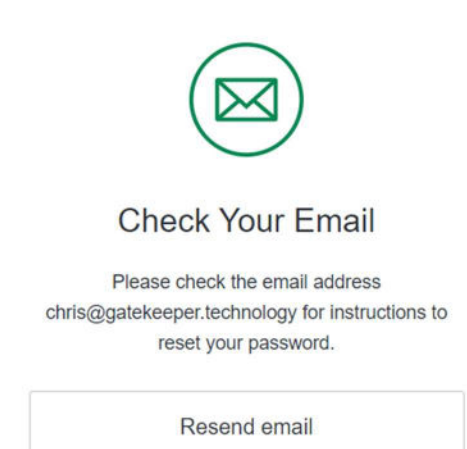

4. The email will look as follow. Click on 'Confirm'

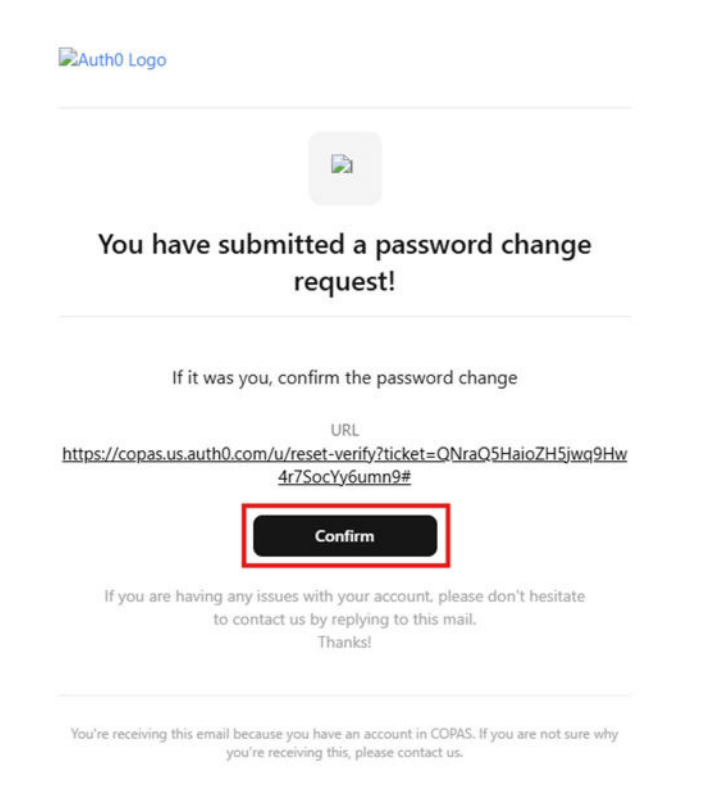

5. Enter your new password, then click 'Reset password'

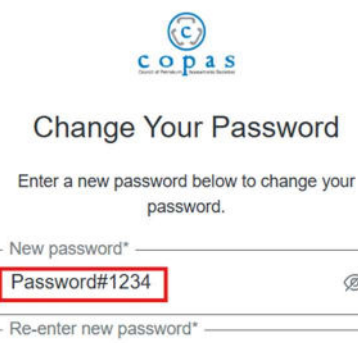

ø

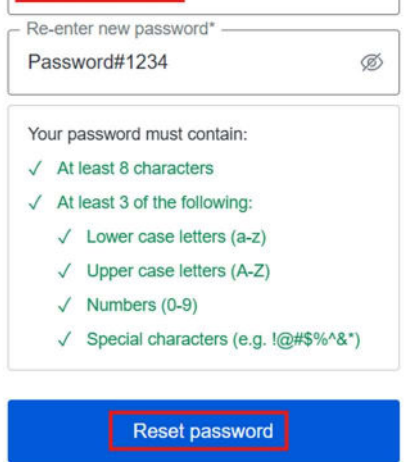

6. Password has been successfully changed.

PO Box 21272 • Wichita, Kansas 67208-7272 • (303) 300-1131 • www.copas.org

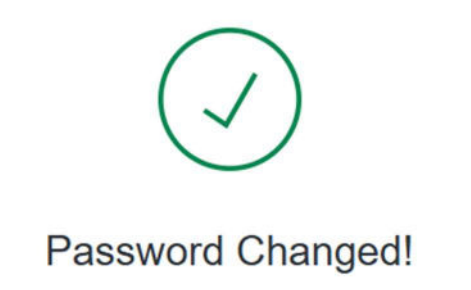

Your password has been changed successfully.

7. You can now go back to the CEPS app and close this window.

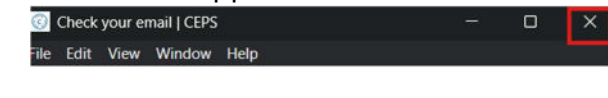

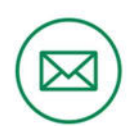

**Check Your Email** 

Please check the email address chris@gatekeeper.technology for instructions to reset your password.

Resend email

8. Click on 'Continue'

PO Box 21272 • Wichita, Kansas 67208-7272 • (303) 300-1131 • www.copas.org

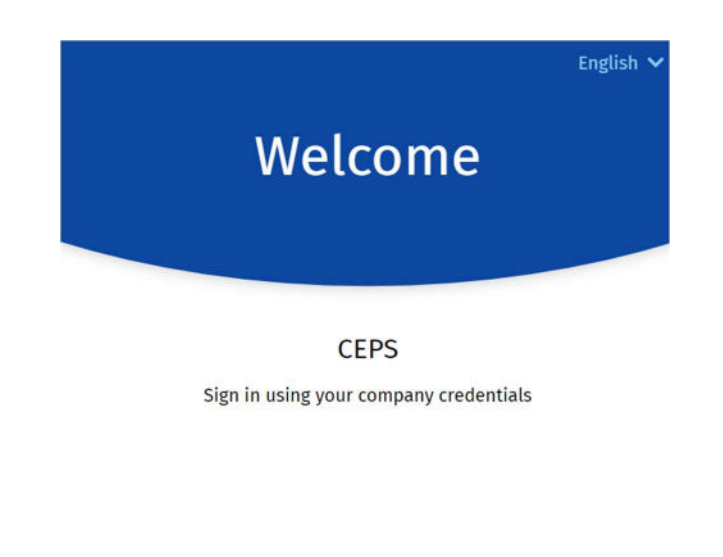

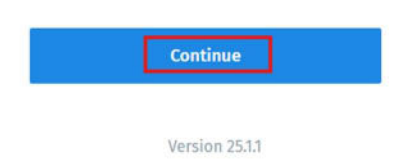

9. Enter your login credentials and click 'Continue'

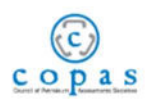

### Welcome

Log in to COPAS to continue to CEPS.

| Email address*<br>chris@gatekeeper.technol | ogy |
|--------------------------------------------|-----|
| Password*                                  | Ø   |
| Forgot password?                           |     |
| Continue                                   | ]   |

This application allows users to remain connected for periods of time. You can sign out when you are done with your session. To sign out, click the three dots in the upper right hand corner and select diagnostics. Click the three dots again and select Leave App.

| Last synced: a few secon<br>Sync | ids ago |
|----------------------------------|---------|
| Upload Report                    |         |
| Leave App                        |         |

Users should not be concerned by any other items in this area.

#### **General Navigation**

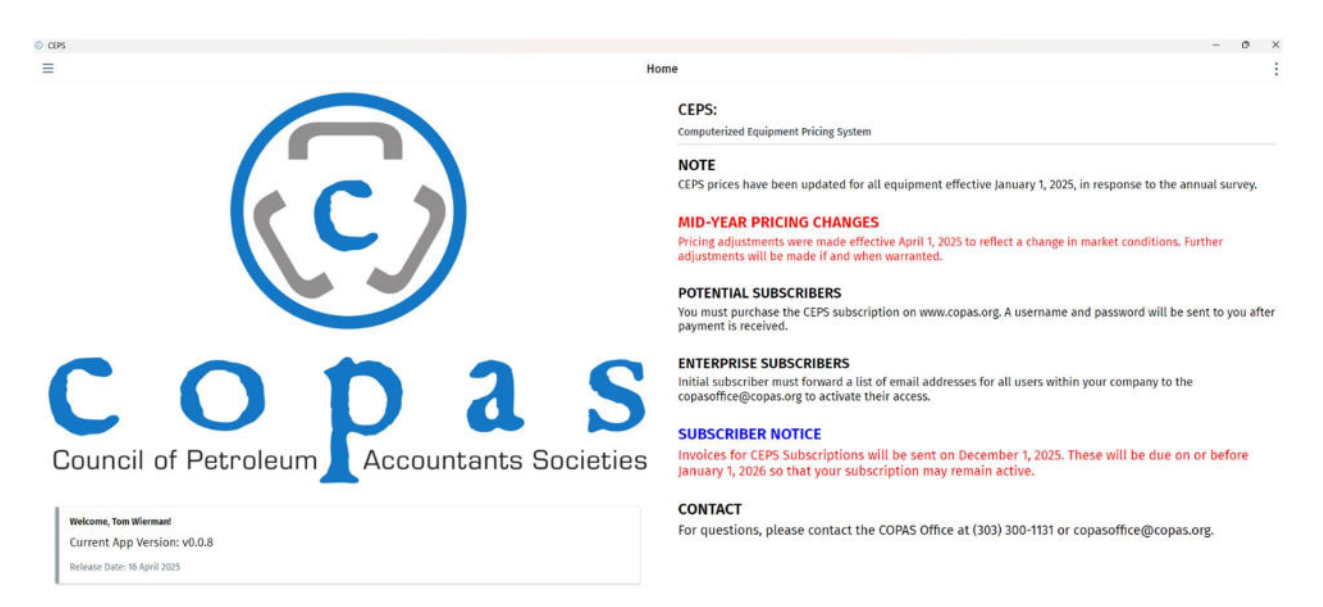

Press the three horizontal bars in the upper left corner to access your workspace. The prior system used the Navigation button on the home screen.

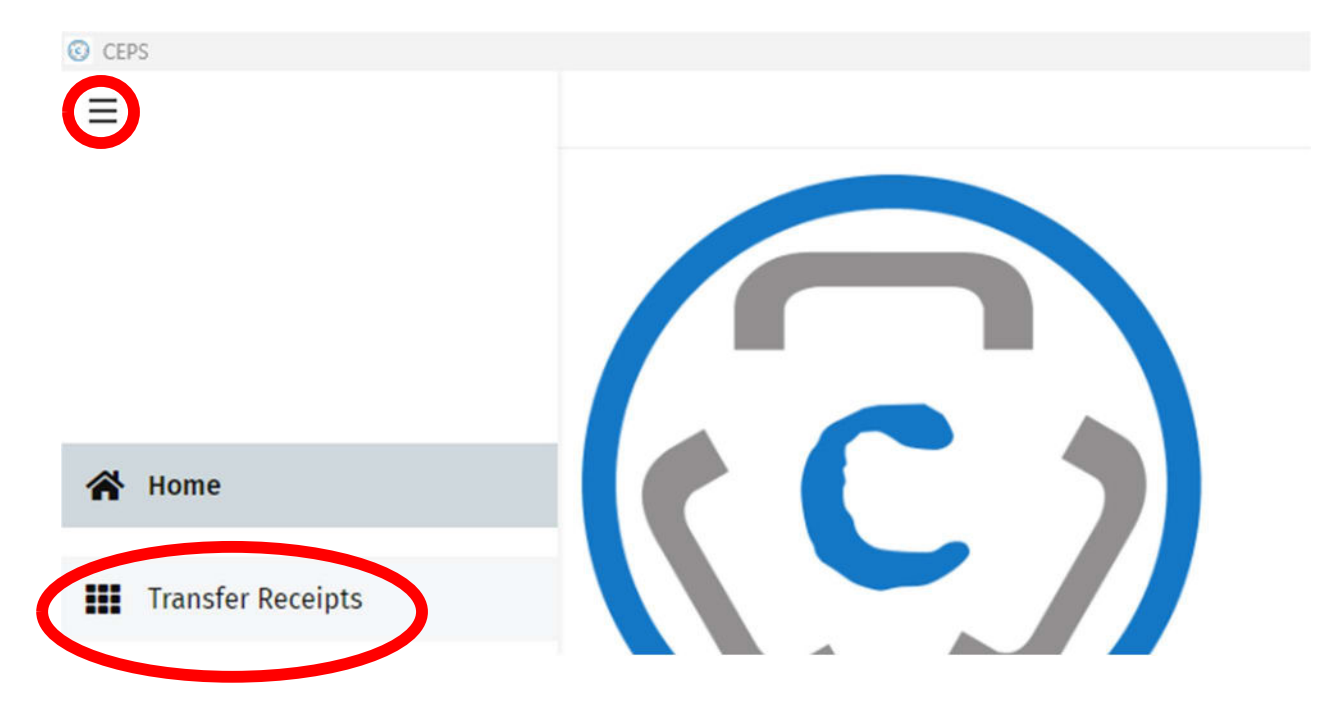

Other navigation tips - look for right facing chevron shapes to access processed transaction reports.

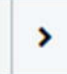

Click the "trash can" to archive a transaction for future reference. (More on this later in the guide.)

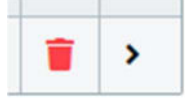

Click the left facing chevron in the upper left corner to return to the prior page.

<

CEPS

The material transfer workspace looks similar to the previous system. Tubular and Equipment options are listed across the top.

| EPS                                       |                       |                               |                         |             |                                       |                            |               |                        | - 0                        |  |
|-------------------------------------------|-----------------------|-------------------------------|-------------------------|-------------|---------------------------------------|----------------------------|---------------|------------------------|----------------------------|--|
|                                           |                       |                               |                         | Transf      | er Receipts                           |                            |               |                        |                            |  |
| Tul                                       | bing                  | Separators / Gas Production U | nits C                  | asing       | Heaters, Treaters and<br>Knockouts    | Freewater                  | Line Pipe     |                        | Electrical Units           |  |
| Downhole Completion Equipment Gas Engines |                       | Gas Engines                   | ines Pumping Un         |             | Wellhead Equip, Sm Ass<br>Meter Tubes | semblies &                 | Tanks         |                        | Poly/Fiber Pipe and Tubing |  |
|                                           |                       |                               |                         | Filter      | by Date                               |                            |               |                        |                            |  |
| ECENT ASSET TRAN                          | ISFERS                | ۲                             | Created At Date 💿 Trans | sfer Date   | 05/05/2025                            | 05/11/2025<br>Show Archive | ed 🛓 Download | Template 🗶 Bulk Upload | Jpload ≪ < 0 ∨ >           |  |
| Reference                                 | Transfer Date         | Туре 🍸                        | Category 🛛 🖓            | Description | Asset Price                           | V Quantity                 | Тах           | Total Cost             | Created At                 |  |
| Your recent transfe                       | iers will appear here |                               |                         |             |                                       |                            |               |                        |                            |  |
| 3ulk Transfer                             | s                     |                               |                         |             |                                       |                            |               |                        |                            |  |
| ULK UPLOAD REQU                           | IESTS                 |                               |                         |             |                                       |                            |               |                        |                            |  |
| Created At                                |                       | Status                        |                         | 8           | File Name                             |                            | Importe       | d At                   |                            |  |
| Your items will app                       | pear here             |                               |                         |             |                                       |                            |               |                        |                            |  |
| Q Search                                  |                       |                               |                         |             |                                       |                            |               |                        | « < o ~ >                  |  |

Create a material transfer by selecting the tubular or equipment item.

Tubing

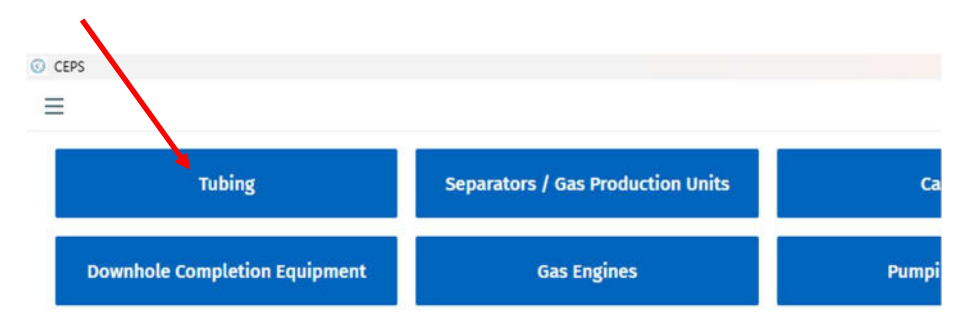

# **Choose an option**

| 2 3/8 |
|-------|
| 2 7/8 |
| 3 1/2 |
| 4 1/2 |

| OD                         | WEIGHT |   |                |   |        | GRADES END FINISH |                      |                        |                                     |        |                      |   |       |
|----------------------------|--------|---|----------------|---|--------|-------------------|----------------------|------------------------|-------------------------------------|--------|----------------------|---|-------|
| 2 7/8                      |        |   | 8.6            |   |        |                   | ×                    | N80                    |                                     | ×      | No value selected    |   | - 194 |
| TUBING ASSETS              |        |   |                |   |        |                   |                      |                        |                                     |        |                      |   |       |
| Q Search                   |        |   |                |   |        |                   |                      |                        |                                     |        |                      |   |       |
| Кеу                        | OD     | Y | Weight         | V | Grades | 7                 | End Finish           |                        |                                     |        |                      | V |       |
| T-API_2 7/8_N80_EUEMOD     | 2 7/8  |   | 6.4 thru 11.65 |   | N80    |                   | MODIFIED API         |                        |                                     |        |                      |   | >     |
| T-API_27/8_N80_EUENUE      | 27/8   |   | 6.4 thru 11.65 |   | N80    |                   | EUE NUE              |                        |                                     |        |                      |   | >     |
| T-Prem(Intergal)_2 7/8_N80 | 2 7/8  |   | 6.4 thru 11.65 |   | N80    |                   | PH6 RTS6 STP BTS6    | ITS6 TSHD CS RTS8 ST/C | BTS8 ITS8 TSHP DSS IJ3SS PH4 ITS4 S | 501 50 | 3 531 533 A95 ULT_FX |   | >     |
| T-Prem(TandC)_2 7/8_N80    | 2 7/8  |   | 6.4 thru 11.65 |   | N80    |                   | TCII TC4S 561 563 IN | IT I4SC NEWVAM ACE PRO | FOX TOP VAM_21 DWC                  |        |                      |   | >     |

From the "OD" line, begin entering the details of the tubing on the material transfer. This will expand as you make selections. Point your mouse to this box and left click. We recommend this method of finding valid material combinations to save time.

| Tubing                     |       |            |          |              |   |   |
|----------------------------|-------|------------|----------|--------------|---|---|
| OD                         |       |            |          |              |   |   |
| No value selected          |       |            |          |              |   | Y |
| TUBING ASSETS              |       |            |          |              |   |   |
| Q. Search                  |       |            |          |              |   |   |
| Кеу                        | OD 7  | 7 Weight 🍸 | Grades 🏹 | End Finish   | Y | 1 |
| T-API_2 3/8_J55 FBN_EUEMOD | 2 3/8 | 4 thru 7.7 | J55 FBN  | MODIFIED API | > |   |
| T-API_2 3/8_J55 FBN_EUENUE | 2 3/8 | 4 thru 7.7 | JS5 FBN  | EUE NUE      | > |   |
| T-API_2 3/8_J55_EUEMOD     | 2 3/8 | 4 thru 7.7 | J55      | MODIFIED API | > |   |
| T-API_2 3/8_J55_EUENUE     | 2 3/8 | 4 thru 7.7 | J55      | EUE NUE      | > |   |
| T-API_2 3/8_L80_EUEMOD     | 2 3/8 | 4 thru 7.7 | L80      | MODIFIED API | > |   |
| T-API_2 3/8_L80_EUENUE     | 2 3/8 | 4 thru 7.7 | L80      | EUE NUE      | > | ľ |

Alternatively, pre-selected options are listed if you scroll through the options and click the navigation arrow on the right. This method is not recommended, as you will need to scroll through the full list to find all the 2 3/8 OD options. They are not all grouped together.

### Example:

| Tubing                     |      |       |                |   |        |    |                                          |     |                           |                               |       |   |   |
|----------------------------|------|-------|----------------|---|--------|----|------------------------------------------|-----|---------------------------|-------------------------------|-------|---|---|
| OD                         |      | WEIGH | r              |   |        | GR | ADES                                     | E   | END FINISH                |                               |       |   |   |
| 2 7/8                      | ж    | 8.6   |                |   | х      |    | N80 ×                                    |     | 501                       | ж                             |       |   |   |
| TUBING ASSETS              |      |       |                |   |        |    |                                          |     |                           |                               |       |   |   |
| Q Search                   |      |       |                |   |        |    |                                          |     |                           |                               |       |   |   |
| Кеу                        | OD   | V     | Weight         | 7 | Grades | Y  | End Finish                               |     |                           |                               |       | 8 |   |
| T-Prem(Intergal)_2 7/8_N80 | 27/8 |       | 6.4 thru 11.65 | 5 | N80    |    | PH6 RTS6 STP BTS6 ITS6 TSHD CS RTS8 ST/C | BTS | 58 ITS8 TSHP DSS IJ3SS PI | H4 ITS4 501 503 531 533 A95 U | LT_FX |   | > |

Click the navigation arrow on the right to begin entering additional details about the material transfer such as transfer date, quantity, transfer reference number, rail point, taxes, add on charges.

#### **Create Transfer**

| Asset               |          | Tubing Tubing- | Premium(Intergal) |              |       |     |
|---------------------|----------|----------------|-------------------|--------------|-------|-----|
| OD   Weight   Grade |          |                | 27/8   8.6   N80  |              |       |     |
| End Finish          |          |                |                   |              |       | 501 |
| OD *                | WEIGHT * |                | GRADE *           |              |       |     |
| 2 7/8               | 8.6      | ×              | N80               | ×            | 501   | 22  |
| TRANSFER REF:       |          |                |                   | TRANSFER DA  | re: * |     |
| Test                |          |                | ×                 | May 7 2025   |       | ×   |
| RAILPOINT           |          |                |                   | QUANTITY (FE | ET) * |     |
| No value selected   |          |                |                   | ~ 1000       |       | *   |

PO Box 21272 • Wichita, Kansas 67208-7272 • (303) 300-1131 • www.copas.org

#### Add On Charges

| ۵ | D | D | 0        | H | AR  | G | F  |
|---|---|---|----------|---|-----|---|----|
| ~ | P | v | <b>U</b> |   | -In | 9 | ۰. |

No value selected

\* Total Charge Per Transfer (Will not be multiplied by Quantity)

## Note

| NOTE                                         |   |
|----------------------------------------------|---|
| Enter Note                                   |   |
|                                              | 6 |
| HIGH COLLAPSE:<br>Charge will not be applied |   |
| Taxes                                        |   |

| STATE (%) * |                                                                       | COUNTY/PARISH (%) *                                                                      |                          | CITY (%) *                                |                                |
|-------------|-----------------------------------------------------------------------|------------------------------------------------------------------------------------------|--------------------------|-------------------------------------------|--------------------------------|
| 0           | ×                                                                     | 0                                                                                        | ×                        | 0                                         | ×                              |
|             | × Cancel                                                              | G Save Draft                                                                             |                          | + Create                                  | Transfer                       |
| C. There    | Material Transfers ca<br>include missing deta<br>Click the Save Draft | ar now be paused or put on<br>hils on the MT, add-on charged<br>to hold the transaction. | hold for l<br>es that ha | ater processing. E<br>ave not been receiv | xamples might<br>/ed yet, etc. |

If all details have been entered, the transfer can be created. Reports are identical to the current system. COMPUTERIZED EQUIPMENT PRICING SYSTEM (CEPS)

A Service of COPAS (Council of Petroleum Accountants Societies)

DATE OF RUN: 5/6/2025 at 10:08:51 PM TRANSFER MOVEMENT DATE: 05/06/2025 TRANSFER REFERENCE: Test

| ITEM TRANSFERRED:     | Tubing-Premium(Inte                           | rgal)   |              |      |  |  |  |  |  |
|-----------------------|-----------------------------------------------|---------|--------------|------|--|--|--|--|--|
| OD                    | 2 7/8 "                                       |         |              |      |  |  |  |  |  |
| Weight                | 8.6 lb/ft                                     |         |              |      |  |  |  |  |  |
| Grade                 | N80                                           |         |              |      |  |  |  |  |  |
| End Finish            | 501                                           | 01      |              |      |  |  |  |  |  |
| QUANTITY:             | 1000 feet                                     |         |              |      |  |  |  |  |  |
|                       |                                               |         |              |      |  |  |  |  |  |
| TAX RATES:            | State 0% County 0% City 0% Total Tax Rate: 0% |         |              |      |  |  |  |  |  |
| PIPE PRICE:           | \$ 22.682414 per ft, effective 04/01/2025     |         |              |      |  |  |  |  |  |
| TAXES:                | \$ 0.00 per ft                                |         |              |      |  |  |  |  |  |
| TOTAL:                | \$ 22.68 per ft                               |         |              |      |  |  |  |  |  |
|                       | ITEM VALUE                                    | ADD ONS | TOTAL PRICE  |      |  |  |  |  |  |
| TOTAL TRANSFER VALUE: | \$ 22,682.41                                  | \$ 0.00 | \$ 22,682.41 | 100% |  |  |  |  |  |
| TOTAL TRANSFER VALUE: | \$ 17,011.81                                  | \$ 0.00 | \$ 17,011.81 | 75%  |  |  |  |  |  |
| TOTAL TRANSFER VALUE: | \$ 14,743.57                                  | \$ 0.00 | \$ 14,743.57 | 65%  |  |  |  |  |  |
| TOTAL TRANSFER VALUE: | \$ 11,341.21                                  | \$ 0.00 | \$ 11,341.21 | 50%  |  |  |  |  |  |
| TOTAL TRANSFER VALUE: | \$ 5,670.60                                   | \$ 0.00 | \$ 5,670.60  | 25%  |  |  |  |  |  |

IOTE: Freight includes loading and unloading charges.

PO Box 21272 • Wichita, Kansas 67208-7272 • (303) 300-1131 • www.copas.org

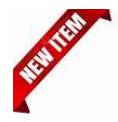

Unlike the previous system, pricing reports are saved and even archived for later. Archives will be retained for 36 months.

Filters

Many new filter options have been added to the system. Filter completed transactions by date created or date transferred.

|                    | 1                      | Filter by       | Date              |                           |           |
|--------------------|------------------------|-----------------|-------------------|---------------------------|-----------|
| Constant A         |                        |                 | 05/05/2025        | 05/11/2025                | S         |
| Created A          | t Date 🔘 Transfer Date |                 |                   |                           |           |
| Expand or contract | the date range for pa  | st transactions | . Click the wheel | to the right to effect th | he range. |
|                    |                        | Filter by       | Date              | $\wedge$                  |           |
|                    | FILTER ON              |                 |                   | _                         |           |
| Created A          | t Date 🦳 Transfer Date | 1               | 05/05/2025        | 05/11/2025                | e         |
| Filter             | by 😒                   |                 |                   |                           |           |
| □ \$ 1.95<br>Reset | Apply                  |                 |                   |                           |           |

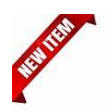

LC Example 3

LC Example 2 Mar 26 2025

Apr 21 2025

Line Pipe

Casing

LinePipe(ERW)

Casing API (L80 P110 95 C90 T95 140 150) 4 to

### Archive prior transactions

Find a transaction that you want to archive and click the "trash can" icon.

| Created At             |   |   |
|------------------------|---|---|
| May 6 2025 09:59 PM    | 1 | > |
| April 24 2025 01:45 PM | 1 | > |
| April 24 2025 01:41 PM | T | > |
| April 11 2025 02:07 PM | 1 | > |
| April 11 2025 02:07 PM | T | > |

## Warning

Are you sure you want to archive this transfer?

Archive transfer Cancel W Hide Archived **Show Archived** 0 Total Cost Transfer Date Asset Price Reference V Category V Description **Quantity** Created At Archived Туре Tax \$ 22.68 May 6 2025 09:59 PM Test May 6 2025 Tubing Tubing-Premium(Intergal) 2 7/8 " | 8.6 lb/ft | N80 | 501 \$ 22.68 1000 \$ 0.00 Yes

2 3/8 PEBW A-ERW 2.29 thru 9.03

7 thru 9 5/8 BTC L80 20 thru 61.1

April 24 2025 01:45

Yes

\$ 31.04 April 24 2025 01:45

\$ 2.20

\$ 0.05

\$ 1.19

\$ 2.15 1050

\$ 29.85 714

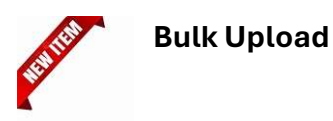

Perhaps the best new feature added to the system. Using an upload template, you can now process your tubing and casing material transfers as a batch, saving time and increasing accuracy.

| RECENT ASSET TRANSFERS |               |                 |                                        |               |       |   |       |    |
|------------------------|---------------|-----------------|----------------------------------------|---------------|-------|---|-------|----|
| Q, Search              | 🖋 Show Drafts | 🏘 Hide Archived | L Download Template<br>For Bulk Upload | 🍰 Bulk Upload | ≪ < 1 | ~ | of7 > | >> |

Click to download the template. Save it in a convenient place. The template is an Excel file that can be reused.

| 1 reference    | 💌 transfer_date 🛛 💌 quantity | · asset_type   | od_diameter | <ul> <li>weight</li> </ul> | - grade   | end_finish | add_on_charge_1 | 💌 amount_1 💌 add_on_charge_ | 2 💌 amount2 💌 add_on_charge_3 | 💌 amount3 💌 add_on | _charge_4 💌 amount4 💌 high_coll |
|----------------|------------------------------|----------------|-------------|----------------------------|-----------|------------|-----------------|-----------------------------|-------------------------------|--------------------|---------------------------------|
| 2 Demo_0508250 | 01 4/2/2025                  | 2000 tubing    |             | 2 3/8                      | 5 J55 FBN | EUE        | Wrapping Charge | 125.5 Other Charges         | 180 Fusion Bonding            | 1250               |                                 |
| 3 Demo_0508250 | 02 4/7/2025                  | 462 casing     |             | 85/8                       | 32 L80    | BTC        |                 |                             |                               |                    |                                 |
| 4 Demo_0508250 | 03 4/10/2025                 | 714 casing     |             | 8 5/8                      | 32 L80    | BTC        |                 |                             |                               |                    |                                 |
| 5 Demo_0508250 | 04 4/15/2025                 | 1050 line_pipe |             | 23/8                       | 3 A-ERW   | PEBW       |                 |                             |                               |                    |                                 |
|                |                              |                |             |                            |           |            |                 |                             |                               |                    |                                 |

| Template - Tubing Bulk Upload | 4/24/2025 1:20 PM | Microsoft Excel W | 29 KB |
|-------------------------------|-------------------|-------------------|-------|
|-------------------------------|-------------------|-------------------|-------|

## **Bulk upload tubing transfers**

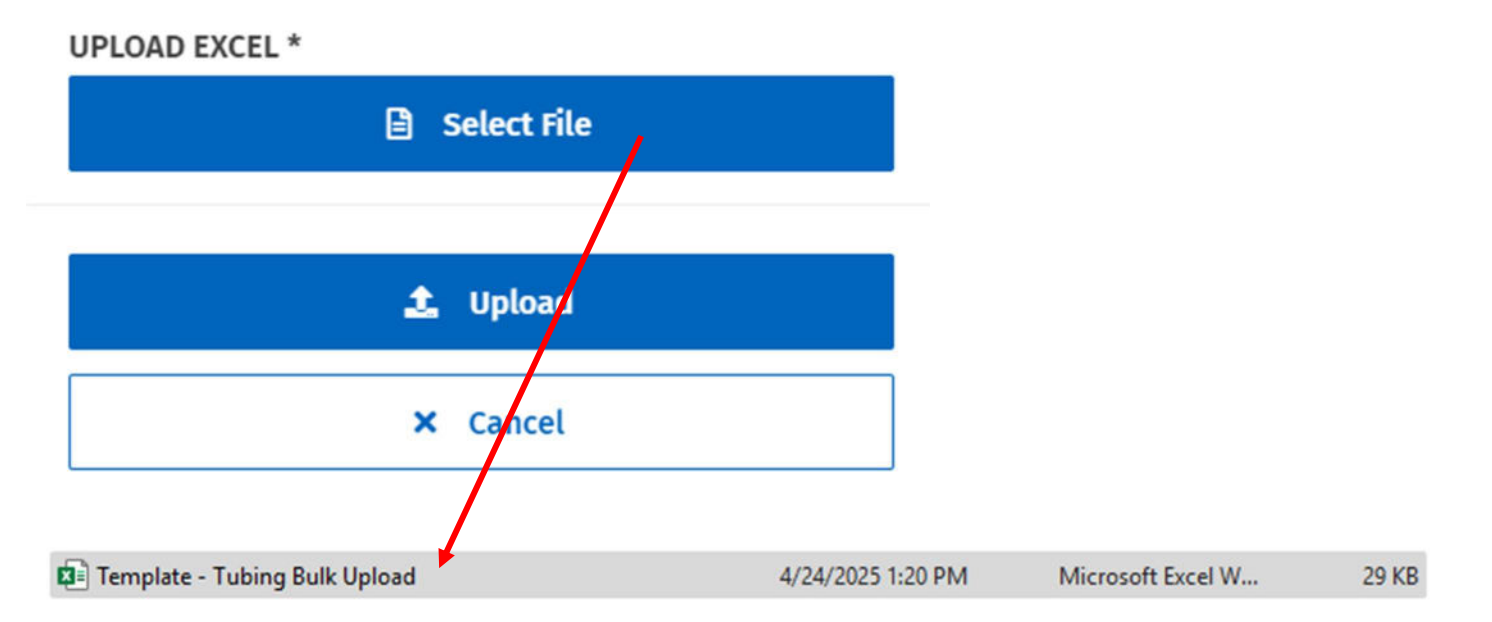

After selecting and uploading the bulk transfer sheet, the system will show the status as pending until the items are ready for upload.

| BULK UPLOAD REQUESTS   |             |   |                                    |                        |   |
|------------------------|-------------|---|------------------------------------|------------------------|---|
| Created At             | Status      | V | File Name                          | Imported At            |   |
| April 24 2025 01:43 PM | Processed   |   | Template - Tubing Bulk Upload.xlsx | April 24 2025 01:45 PM | > |
| April 15 2025 01:46 PM | Items Ready |   | Template - Tubing Bulk Upload.xlsx | April 15 2025 01:50 PM | > |

**Bulk Transfers** 

Bulk upload items will show as Unmatched Transfer Items until pressing the checkmark to the right of the transactions. Press the "Process" button to complete. Press the back button, and items will now show in the Transfer Receipts area.

If there is a mismatch of OD, weight, grade and end finish combinations, an error message will appear stating the combination cannot be found. The item will not process and remain unmatched until the error is corrected.

| ference                   | Transfer Date  |        | ту | pe           | Category | Description |             | Quantity  |     |
|---------------------------|----------------|--------|----|--------------|----------|-------------|-------------|-----------|-----|
| ur items will appear here | e              |        |    |              |          |             |             |           |     |
| Search                    |                |        |    |              |          |             |             | 11 1 1    | ~ > |
|                           |                |        |    | -            |          |             |             |           |     |
| Reference*                | Transfer Date* | Type*  |    | OD Diameter* | Weight*  | Grade*      | End Finish* | Quantity* |     |
| 250321021                 | Mar 21 2025    | Casing | ~  | 0.625        | 32.0     | 180         | BIC         | 402       |     |
| 250326CZ1                 | Mar 26 2025    | Casing | ~  | 8.625        | 32.0     | L80         | BTC         | 714       |     |

| 250326CZ1 | Mar 26 2025 | Casing | Casing API (L80 P110 95 C90 T95 140 150) 4 to 9 7/8 | 7 thru 9 5/8 "   32 lb/ft   L80   BTC | \$ 29.85 | 714 | \$ 1.19 | \$ 31.04 | April 15 2025 01:50 PM | > |   |
|-----------|-------------|--------|-----------------------------------------------------|---------------------------------------|----------|-----|---------|----------|------------------------|---|---|
| 250321CZ1 | Mar 21 2025 | Casing | Casing API (L80 P110 95 C90 T95 140 150) 4 to 9 7/8 | 7 thru 9 5/8 "   32 lb/ft   L80   BTC | \$ 29.85 | 462 | \$ 0.00 | \$ 29.85 | April 15 2025 01:50 PM | > | l |

Unmatched items (errors in the upload) – items where the OD, weight, grade and end finish combinations are invalid will not process. Delete the transaction, correct the upload and reprocess just that item. Alternatively complete it manually.

(The error in this example is the end finish should be BTC rather than EUE to be a valid combination.)

| Q | Search         |                |            |              |         |        |             | « < 1 v > | >> |
|---|----------------|----------------|------------|--------------|---------|--------|-------------|-----------|----|
|   | Reference*     | Transfer Date* | Туре*      | OD Diameter* | Weight* | Grade* | End Finish* | Quantity* |    |
|   | Demo_050825002 | Apr 7 2025     | Casing 🗸 🗸 | 8.625        | 32.0    | L80    | EUE         | 462       | ~  |

#### **Accounting Documentation (Printing Reports)**

After processing a material transfer it can be printed. (Remember processed reports are retained, and can be archived for up to 35 months.)

As with the legacy CEPS system accounting reports are printed as easily as <CTRL> <P> ('Control P'). Additionally, the report can be printed from the screen using the blue "Plus" button in the lower right corner.

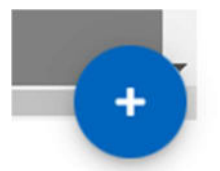

As the "Plus" button is expanded there is an option to print the material transfer created.

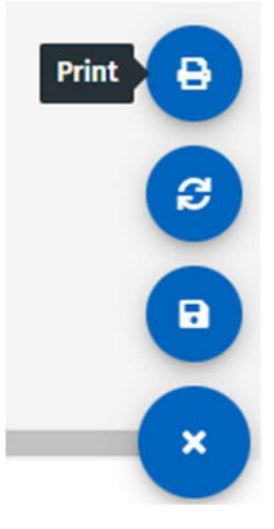

| CEPS - Print                               | < > D                                   |  |  |  |  |
|--------------------------------------------|-----------------------------------------|--|--|--|--|
| Printer                                    |                                         |  |  |  |  |
| ET-16600 Series(Network)                   |                                         |  |  |  |  |
| + Add a printer<br>Orientation             |                                         |  |  |  |  |
| 🗅 Portrait 🗸                               |                                         |  |  |  |  |
| Copies                                     |                                         |  |  |  |  |
| 1 ^ ~                                      |                                         |  |  |  |  |
| Color mode                                 | This app doesn't support print preview  |  |  |  |  |
| Color ~                                    | the approximation provides the provides |  |  |  |  |
| Pages                                      |                                         |  |  |  |  |
| All pages<br>The whole document            |                                         |  |  |  |  |
| More settings                              |                                         |  |  |  |  |
|                                            |                                         |  |  |  |  |
|                                            |                                         |  |  |  |  |
|                                            |                                         |  |  |  |  |
| Let the app change my printing preferences | Print Cancel                            |  |  |  |  |

PO Box 21272 • Wichita, Kansas 67208-7272 • (303) 300-1131 • www.copas.org

#### COMPUTERIZED EQUIPMENT PRICING SYSTEM (CEPS)

A Service of COPAS (Council of Petroleum Accountants Societies)

DATE OF RUN: 5/10/2025 at 8:13:56 PM

TRANSFER MOVEMENT DATE: 04/18/2025

TRANSFER REFERENCE: Demo\_050825005

| ITEM TRANSFERRED:     | Casing API (H40 H50 J55) 4 to 9 7/8           |         |              |  |  |  |
|-----------------------|-----------------------------------------------|---------|--------------|--|--|--|
| OD                    | 7 thru 9 5/8 "                                |         |              |  |  |  |
| Weight                | 53.5 lb/ft                                    |         |              |  |  |  |
| Grade                 | J55                                           |         |              |  |  |  |
| End Finish            | LTC                                           |         |              |  |  |  |
| QUANTITY:             | 600 feet                                      |         |              |  |  |  |
|                       |                                               |         |              |  |  |  |
| TAX RATES:            | State 5% County 0% City 0% Total Tax Rate: 5% |         |              |  |  |  |
| PIPE PRICE:           | \$ 39.67881 per ft, effective 01/01/2025      |         |              |  |  |  |
| TAXES:                | \$ 1.98 per ft                                |         |              |  |  |  |
| TOTAL:                | \$ 41.66 per ft                               |         |              |  |  |  |
|                       | ITEM VALUE                                    | ADD ONS | TOTAL PRICE  |  |  |  |
| TOTAL TRANSFER VALUE: | \$ 24,997.65                                  | \$ 0.00 | \$ 24,997.65 |  |  |  |
| TOTAL TRANSFER VALUE: | \$ 18,748.24                                  | \$ 0.00 | \$ 18,748.24 |  |  |  |
| TOTAL TRANSFER VALUE: | \$ 16,248.47                                  | \$ 0.00 | \$ 16,248.47 |  |  |  |
| TOTAL TRANSFER VALUE: | \$ 12,498.83                                  | \$ 0.00 | \$ 12,498.83 |  |  |  |
| TOTAL TRANSFER VALUE: | \$ 6,249.41                                   | \$ 0.00 | \$ 6,249.41  |  |  |  |

100% 75% 65% 50% 25%

NOTE: Freight includes loading and unloading charges.

Reports can also be saved as a pdf as they are accessed. In the same blue "Plus" button click the 'disc' icon. Pick a location to save the file and assign a file name.

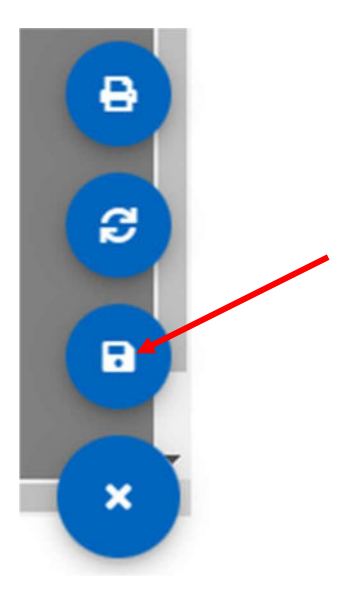

| → ✓ ↑ <sup>1</sup> Downloads → CEPS PDF                                                                                                    | Transactions                 | ~                        | C Search | CEPS PDF Transactio |
|----------------------------------------------------------------------------------------------------|------------------------------|--------------------------|----------|---------------------|
| janize 🔻 New folder                                                                                                    |                              |                          |          | ≣ .                 |
| Tom - COPAS Name                                                                                                    | Date modified<br>No items ma | Type<br>tch your search. | Size     |                     |
| Desktop 🖈                                                                                                    |                              |                          |          |                     |
| ✓ Downloads<br>Documents<br>Documents |                              |                          |          |                     |
| R Pictures 🖈                                                                                                    |                              |                          |          |                     |
| 🕖 Music 🔹 🖈                                                                                                    |                              |                          |          |                     |
| 🛆 Google Drive 🖈                                                                                                    |                              |                          |          |                     |
| The second design of the                                                                                                    |                              |                          |          |                     |

### **User Profile**

Like the legacy system, user profiles can be customized, especially if you process Material Transfers for a specific geographical region. For example, you can set your state, rail point or sales tax rates to be active for all transactions. If you desire to default to the same sales tax rates, slide the 'using defaults' button to the right to enable defaults. Save your changes.

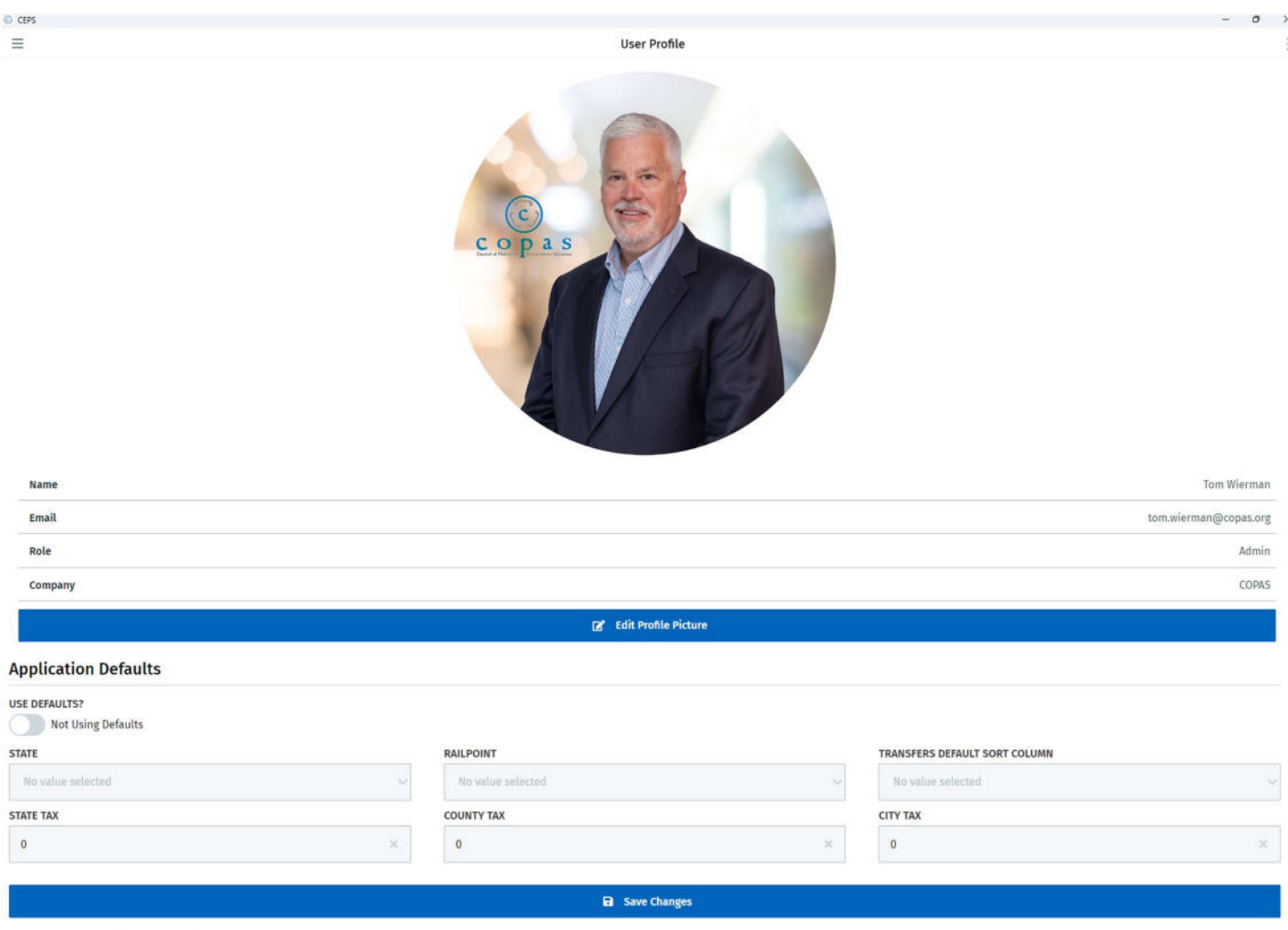

## **Application Defaults**

**USE DEFAULTS?** 

Using Defaults